# I have completed and passed my assessment but my record has not updated

There are a few common issues with training not being updated in MyESR:

### Multiple eLearning packages

For some training you will be required to complete two eLearning packages. Until both assessments are successfully passed your record will not be updated. Examples where this might happen are:

| Mandatory Training               | eLearning package (1)         | eLearning package (2)            |  |  |
|----------------------------------|-------------------------------|----------------------------------|--|--|
| Patient & Donor Safety &         | Patient & Donor Safety and    | Patient and Donor Safety and     |  |  |
| Quality – Manufacturing          | Quality - Level 2             | Quality - Manufacturing          |  |  |
| Patient & Donor Safety &         | Patient & Donor Safety and    | Patient and Donor Safety and     |  |  |
| Quality – Estates and Facilities | Quality - Level 2             | Quality – Estates and Facilities |  |  |
| Patient & Donor Safety &         | Patient & Donor Safety and    | Patient and Donor Safety and     |  |  |
| Quality – Warehousing            | Quality - Level 2             | Quality - Warehousing            |  |  |
| Patient & Donor Safety &         | Patient & Donor Safety and    | Patient and Donor Safety and     |  |  |
| Quality – Transport              | Quality - Level 2             | Quality – Transport              |  |  |
| Safeguarding Awareness           | Safeguarding Children Level 1 | Safeguarding Adults Level 1      |  |  |
| Safeguarding Level 2             | Safeguarding Children Level 2 | Safeguarding Adults Level 2      |  |  |

## Existing the package correctly to record the score

Often issues with training not being updated in MyESR are due to how the eLearning is exited after passing the assessment.

We use two types of eLearning packages in MyESR:

- National NHS eLearning packages (prefixed with 000)
- NHSBT eLearning packages (prefixed with 918)

The design of these packages differ but also have different instructions on how to complete and exit learning.

## National NHS eLearning packages (prefixed with 000)

To pass the assessment you need to score a minimum of 80%. When you complete the assessment a message will display to advise if you have passed the assessment

| 000 Data Security Awareness Level 1      | Help     | Click the Home icon to exit the course correctly >>> 🏦 |
|------------------------------------------|----------|--------------------------------------------------------|
| <b>↑</b> ★ ≔                             |          | Health Education England                               |
| Choose the correct option and select S   | Submit.  |                                                        |
| Phishing email                           |          |                                                        |
| Lost or stolen paperwork                 |          |                                                        |
| Denial of service attack                 |          |                                                        |
| Submit                                   | <b>v</b> | Show feedback                                          |
|                                          |          |                                                        |
| You have attempted eAssessment 1 time    | (s).     |                                                        |
| PASS: You have scored 14 out of a possil | ble 14.  |                                                        |
|                                          | < 🔶      |                                                        |

If you pass the assessment you next need to click the House icon in the top right hand corner.

Click the Home icon to exit the course correctly >>> 🍿

Similarly you will receive a message to advise if you did not pass.

| 000 Safeguarding Children Level 1                                                                                                    | Help                                                                                                    | Click the Home icon to exit the course correctly >>> 🏦                                                                                                  |
|----------------------------------------------------------------------------------------------------|----------------------------------------------------------------------------------------------------|----------------------------------------------------------------------------------------------------|
| <b>∱ X</b> ≔                                                                                                    |                                                                                                    | NTES<br>Health Education England                                                                                                    |
|                                                                                                    |                                                                                                    |                                                                                                    |
| You have attempted the<br>You have not passed th<br>greater to pass.<br>If you fail this eAssess<br>Safeguarding Children<br>require you to undertak | e eAssessment 1 time(s).<br>is eAssessment this time. You have score<br>nent, after 2 attempts please go back to M<br>Level 1 before attempting this eAssessme<br>e further training. | d 8 out of a possible 12, but need to score 10 or<br>ain Menu and complete all the chapters for the<br>nt again. Please note that your organisation may |
| You have 3 attempts remaining                                                                                                    | . Select Retry Assessment below to attem                                                                                                    | pt it again.                                                                                                    |
|                                                                                                    | Retry Assessme                                                                                                    | nt                                                                                                    |

If you do not achieve a score of 80%+ you will have different options depending on the score you achieved – see example below:

| Instructio                                                                       | ons                                                                                                    |
|----------------------------------------------------------------------------------|----------------------------------------------------------------------------------------------------|
| This eAssessment<br>assessment criteri<br>eAssessment. If yo                     | aligns to the UK Core Skills Training Framework Information Governance learning outcomes and<br>a. You will need to achieve a pass mark of at least 80% to successfully complete this<br>bu do not achieve: |
| <ul> <li>A score of less t</li> <li>A score of betwee session in full</li> </ul> | han 40% you will need to go straight back to the Main Menu to complete the session in full<br>een 40% - 80% after 2 attempts, you will need to go back to the Main Menu to complete the                     |
| Please note that y                                                               | our score will only be recorded if you answer ALL questions and see your results.                                                                                                    |

If you exit out of this course without clicking the Home icon your score will not be captured. To

Click the Home icon to exit the course correctly >>>

resolve click on the option to play the learning. You shouldn't need to re-complete the assessment but just

exit using the Home icon and your record will update.

## NHSBT eLearning packages (prefixed with 918)

To pass the assessment you need to score a minimum of 80%. When you complete the assessment a message will display to advise if you have passed the assessment but similarly also to advise if you did not pass.

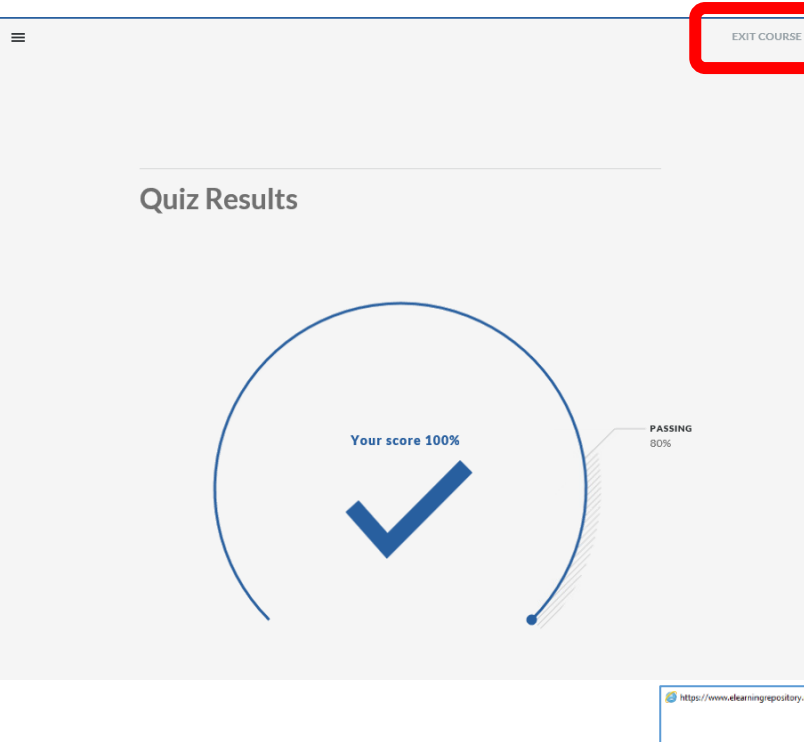

If you pass the assessment you next need to firs click the EXIT COURSE option which is shown in the right hand corner of this window. If you close this window without clicking the EXIT COURSE option your score will not be captured and you will need to complete the assessment again and EXIT COURSE.

Once you select EXIT COURSE you will get confirmation that you can now close this window by clicking the X in the top right hand corner.

The final step is then to click the House icon in the top right hand corner.

Click the Home icon to exit the course correctly >>> 🍿

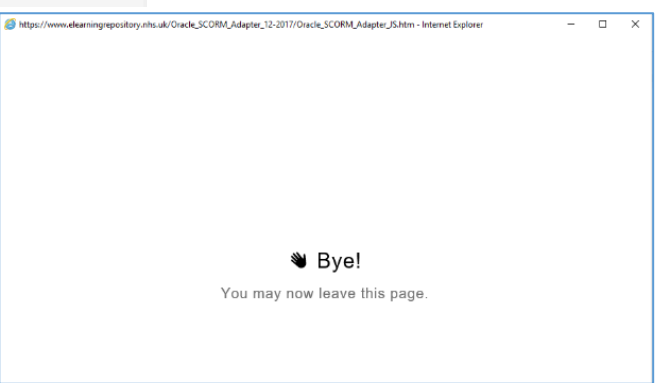

# Pop Up Blocker

Sometimes records do not update because pop-ups have not been enabled in the browser that you are using.

Advice on enabling Pop-Ups can be found on the <u>Service Portal</u> by typing Pop Up in the search field.

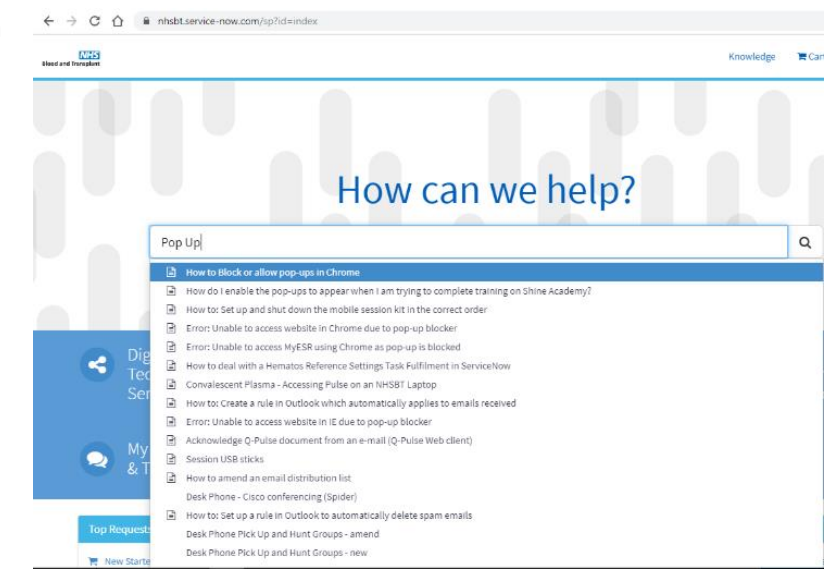

# I can't play the eLearning / the play button is 'greyed out'

This will depend on whether you have previously enrolled onto this learning in MyESR.

In the example below various training has been previously completed in MyESR in December. On the left hand side indicated in amber are mandatory training competencies that need to be renewed and beside each one is a magnifying glass.

Click the magnifying glass and you will be directed to the actions needed to complete the eLearning.

| Competence Requirements                                                             |                     | All cur<br>the pla | All current e-Learning enrolments are displayed in this section. To view more detail about each enrolment, click your enrolment status. Click the play button to play the course or be directed to the relevant screen. |                                                                           |          |            |                     |                |  |                    |         |          |      |
|-------------------------------------------------------------------------------------|---------------------|--------------------|----------------------------------------------------------------------------------------------------|---------------------------------------------------------------------------|----------|------------|---------------------|----------------|--|--------------------|---------|----------|------|
| Competence Requirements                                                             |                     |                    |                                                                                                    | Course Name 🔺                                                             | Status 🛆 | ltem<br>in | Enrolment<br>Status | △ Completion _ |  | Move to<br>History | Unenrol | Evaluate | Play |
| Click "Search" to find certifications, or<br>paths with the required competence     | courses and le      | arning             |                                                                                                    | 000 Data Security Awareness<br>Level 1                                    | Passed   |            | Completed           | 19-Dec-2019    |  | Ē                  | ŝ       |          |      |
| ă 2 ⊡ ‡ • III                                                                       |                     |                    |                                                                                                    | 000 Infection Prevention and<br>Control Level 1                           | Passed   |            | Completed           | 19-Dec-2019    |  | r_                 | Sa      |          |      |
| Competence Name                                                                     | Expiry<br>Date      | Search             |                                                                                                    | 000 Safeguarding Adults Level 1                                           | Passed   |            | Completed           | 20-Dec-2019    |  | f^-                | ŝ       |          |      |
| 918 LOCAL NHSBT (M) Patient<br>and Donor Safety and Quality - 1<br>Year             | 19-<br>Dec-<br>2020 | ٩                  |                                                                                                    | 000 Safeguarding Children Level 1                                         | Passed   |            | Completed           | 20-Dec-2019    |  | r_                 | Sa      |          |      |
| 918 LOCAL NHSBT (M) Persons<br>Designate Training Module 1 - 1<br>Year              | 19-<br>Dec-<br>2020 | ٩                  |                                                                                                    | 918 NHSBT Business Continuity -<br>1 Year                                 | Passed   |            | Completed           | 19-Dec-2019    |  | f^-                | S2      |          |      |
| 918 LOCAL NHSBT (M) Business<br>Continuity - 1 Year                                 | 18-<br>Dec-<br>2020 | ٩                  |                                                                                                    | 918 NHSBT Fire Awareness<br>Refresher - 1 Year                            | Passed   |            | Completed           | 19-Dec-2019    |  | í.                 | S≊.     |          |      |
| 918 LOCAL NHSBT (M) Data<br>Security Level 1 - 1 Year                               | 18-<br>Dec-<br>2020 |                    |                                                                                                    | 918 NHSBT Health, Safety and<br>Wellbeing - General Awareness -<br>1 Year | Passed   |            | Completed           | 19-Dec-2019    |  | r<br>E             | ŝ       |          |      |
| 918 LOCAL NHSBT (M) Fire<br>Awareness Refresher - 1 Year                            | 18-<br>Dec-<br>2020 | ٩                  |                                                                                                    | 918 NHSBT Manual Handling<br>Awareness - 1 Year                           | Passed   |            | Completed           | 19-Dec-2019    |  | Ē                  | ŝ       |          |      |
| 918 LOCAL NHSBT (M) Health,<br>Safety and Wellbeing - General<br>Awareness - 1 Year | 18-<br>Dec-<br>2020 | ٩                  |                                                                                                    | 918 NHSBT Persons Designate -<br>HTA Module 1                             | Passed   |            | Completed           | 20-Dec-2019    |  | f <sup></sup>      | ŝ       |          |      |

#### Example:

Click the magnifying glass next to Data Security. As this has previously been completed in MyESR the following message will appear indicating that you need to renew this training. Click the option to Renew:

| Competence Name 918 LOCAL NHSBT (M) Data Secu<br>Level Any                                               | rity Level 1 - 1 Year   |                        |            |                    |         |       |
|----------------------------------------------------------------------------------------------------|-------------------------|------------------------|------------|--------------------|---------|-------|
| Certifications<br>Certifications that will give you the competence. Click Details to Su<br>X C C ◊ ♥ III | oscribe to Certificate. |                        |            |                    |         |       |
| Certification Name 🗠                                                                                     | Valid Period 🛆          | Certification Status 🛆 | Progress △ | Competence Level 🛆 | Details | Renew |
| 918 NHSBT Data Security Awareness - Level 1                                                              | 365 Day(s)              | Certified              | Completed  |                    |         | 8     |

You will then be prompted to enrol onto the course:

|                                                                              | / 10/11                                    | 15BT Data Security Awareness - Level 1                                                                                                    |                          |
|------------------------------------------------------------------------------|--------------------------------------------|----------------------------------------------------------------------------------------------------|--------------------------|
|                                                                              |                                            |                                                                                                    |                          |
|                                                                              |                                            |                                                                                                    | Learne<br>Skip Enrolment |
| Certification Informatio                                                     | n Hide                                     | Mandatory Courses                                                                                                    | I                        |
| You began this certification period on:                                      | 01-Oct-<br>2020                            | All courses in this section are mandatory.                                                                                                    |                          |
| You must complete this certification by                                      | 31-Jan-                                    | Select one class for each course below to enrol in.                                                                                                    |                          |
| rou must complete this certification by.                                     | 2021                                       |                                                                                                    |                          |
| You can renew your certification again:                                      | 2021<br>31-Jan-<br>2021                    | 000 Data Security Awareness Level 1                                                                                                    |                          |
| You can renew your certification again:<br>Subscription Number:              | 2021<br>31-Jan-<br>2021<br>16744911        | 000 Data Security Awareness Level 1                                                                                                    |                          |
| You can renew your certification again:<br>Subscription Number:<br>Renewable | 2021<br>31-Jan-<br>2021<br>16744911<br>Yes | 000 Data Security Awareness Level 1         Image: Class       Image: Type         Class       Type         Language       Location         Class       Type | Duration                 |

You will then be able to play the learning.

It may be that you have never completed eLearning in MyESR.

In the example below this person has never completed the Persons Designate Training. By clicking on the magnifying glass on the left hand side you will then be prompted to follow the steps to subscribe and enrol onto the learning.

|                                                                                  |                |        | the play | / button to play the course or be di                                              | rected to the    | releva     | nt screen.          |              |         |                    |          |          |      |
|----------------------------------------------------------------------------------|----------------|--------|----------|-----------------------------------------------------------------------------------|------------------|------------|---------------------|--------------|---------|--------------------|----------|----------|------|
| Competence Requirements                                                          |                | 2      | 5 🔅 🗕 🎟  |                                                                                   |                  |            |                     |              |         |                    |          |          |      |
|                                                                                  |                |        |          | Course Name 🔺                                                                     | Status 🛆         | ltem<br>in | Enrolment<br>Status | Completion _ | Score △ | Move to<br>History | Unenrol  | Evaluate | Play |
| Click "Search" to find certifications, cou<br>paths with the required competence | irses and lea  | arning |          | 000 Data Security Awareness<br>Level 1                                            | Passed           |            | Completed           | 19-Aug-2020  |         | ţ                  | ŝ        |          |      |
| X 2 • 🔅 🗸 🖩                                                                      |                |        |          | 000 Infection Prevention and<br>Control Level 1                                   | Passed           |            | Completed           | 20-Aug-2020  |         | r<br>1             | ŝ        |          |      |
| Competence Name                                                                  | Expiry<br>Date | Search |          | 918 NHSBT Business Continuity<br>- 1 Year                                         | Passed           |            | Completed           | 19-Aug-2020  |         | É.                 | ŝ        |          |      |
| Designate Training Module 1 - 1<br>Year <br>918   OCALINHERT (M) Fire            | 11 Nov         |        |          | 918 NHSBT Health, Safety and<br>Wellbeing - General Awareness -<br>1 Year         | Passed           |            | Completed           | 19-Aug-2020  |         | # <b>``</b>        | ŝ        |          |      |
| Awareness Refresher - 1 Year                                                     | 2020           | 9      |          | 918 NHSBT Leading and<br>Influencing - HSW                                        | Not<br>Attempted |            | Confirmed           |              |         | r<br>E             | <b>1</b> |          |      |
| Show Key                                                                         |                |        |          | 918 NHSBT Manual Handling<br>Awareness - 1 Year                                   | Passed           |            | Completed           | 20-Aug-2020  |         | r                  | ŝ        |          |      |
| Compliance and Competency                                                        |                |        |          | 918 NHSBT Patient and Donor<br>Safety and Quality Awareness L1<br>V2.0 March 2020 | Passed           |            | Completed           | 25-Sep-2020  |         | ř.                 | ŝ        |          |      |
|                                                                                  |                |        |          |                                                                                   |                  |            |                     |              |         |                    |          |          |      |
|                                                                                  |                |        |          |                                                                                   |                  |            |                     |              |         |                    |          |          |      |
|                                                                                  |                |        |          |                                                                                   |                  |            |                     |              |         |                    |          |          |      |

Subscribe Unsubscribe

0

Learning Certification: 918 NHSBT Persons Designate HTA Module 1 - 1 Year

|                                          |                 |       |            |                   |                |                 |                  |    |      |          |          |                  | <u> </u>    |
|------------------------------------------|-----------------|-------|------------|-------------------|----------------|-----------------|------------------|----|------|----------|----------|------------------|-------------|
|                                          |                 |       |            |                   |                |                 |                  |    |      |          |          |                  | Learner Hor |
|                                          |                 |       |            |                   |                |                 |                  |    |      |          |          | Skip Enr         | olments     |
| 😵 Certification Informatio               | <b>n</b> Hide   | Ľ     | <u>е</u> м | Mandatory         | Courses        |                 |                  |    |      |          |          |                  | Hide        |
| You began this certification period on:  | 02-Oct-<br>2020 | All c | courses    | a in this section | are mandator   | ry.             |                  |    |      |          |          |                  |             |
| You must complete this certification by: | 01-Feb-<br>2021 | Sele  | lect one   | class for each    | 1 course belov | v to enrol in.  |                  |    |      |          |          |                  |             |
| You can renew your certification again:  | 01-Feb-<br>2021 |       |            | 918 NHS           | GBT Persons D  | )esignate - HT. | A Module 1       |    |      |          |          |                  |             |
| Subscription Number:                     | 19086390        | 5     |            |                   |                |                 |                  |    |      |          |          |                  |             |
| Renewable                                | Yes             | 2     | ≞ ≎        | \$ <b>\$</b> ▲ ∭  |                |                 |                  |    |      |          |          |                  |             |
|                                          |                 |       | Clas       | s                 |                |                 |                  |    | Туре | Language | Location | Class Start Date | Duration    |
|                                          |                 | ۲     | 918        | NHSBT Persor      | ns Designate - | HTA Module 1    | L v10/20 1734358 | 36 | ۳    | English  |          | 02-Oct-2020      |             |
| Delivered Competencies                   |                 |       |            |                   |                |                 |                  |    |      |          |          |                  |             |
| 💢 😂 🖻 🌞 🗕 🏢                              |                 |       |            |                   |                |                 |                  |    |      |          |          |                  |             |
| Competency                               | Proficiency     |       |            |                   |                |                 |                  |    |      |          |          |                  | Enrol       |

# I have been enrolled multiple times onto the same course and can't play them

If when you view your Learning page you see that you have been enrolled onto the same eLearning multiple times you can resolve this by un-enrolling from all but one of the courses and then play the one that remains.

| ourse Name 🔺                                  | Status 🛆                                                                                                    | ltem<br>în                                                                                                    | Enrolment A                                                                                                    | Completion<br>Date △                                                                                                    | Score 🛆                                                                                                    | Move to<br>History                                                                                                    | Unenrol                                                                                                    | Evaluate                                                                                                    | Play                                                                                                    |                                                                                                    |
|-----------------------------------------------|----------------------------------------------------------------------------------------------------|----------------------------------------------------------------------------------------------------|----------------------------------------------------------------------------------------------------|----------------------------------------------------------------------------------------------------|----------------------------------------------------------------------------------------------------|----------------------------------------------------------------------------------------------------|----------------------------------------------------------------------------------------------------|----------------------------------------------------------------------------------------------------|----------------------------------------------------------------------------------------------------|----------------------------------------------------------------------------------------------------|
| 00 Data Security Awarenes<br>evel 1           | <sup>S</sup> Passed                                                                                                    |                                                                                                    | Completed                                                                                                    | 20-Mar-2019                                                                                                    |                                                                                                    | r<br>E                                                                                                    | ŝ                                                                                                    |                                                                                                    |                                                                                                    | •                                                                                                    |
| 00 Infection Prevention and<br>ontrol Level 1 | Not<br>Attempted                                                                                                    |                                                                                                    | Confirmed                                                                                                    |                                                                                                    |                                                                                                    | r<br>E                                                                                                    | ŝ                                                                                                    |                                                                                                    |                                                                                                    |                                                                                                    |
| 00 Safeguarding Adults<br>evel 1              | Not<br>Attempted                                                                                                    |                                                                                                    | Confirmed                                                                                                    |                                                                                                    |                                                                                                    | r<br>E                                                                                                    |                                                                                                    |                                                                                                    | Þ                                                                                                    |                                                                                                    |
| 00 Safeguarding Adults<br>evel 1              | Not<br>Attempted                                                                                                    |                                                                                                    | Confirmed                                                                                                    |                                                                                                    |                                                                                                    | r<br>E                                                                                                    | ŝ                                                                                                    |                                                                                                    | Þ                                                                                                    |                                                                                                    |
| 00 Safeguarding Adults<br>evel 1              | Not<br>Attempted                                                                                                    |                                                                                                    | Confirmed                                                                                                    |                                                                                                    |                                                                                                    | r<br>E                                                                                                    | ŝ                                                                                                    |                                                                                                    | Þ                                                                                                    |                                                                                                    |
| 00 Safeguarding Adults<br>evel 1              | Not<br>Attempted                                                                                                    |                                                                                                    | Confirmed                                                                                                    |                                                                                                    |                                                                                                    | r<br>E                                                                                                    | ŝ                                                                                                    |                                                                                                    | Þ                                                                                                    |                                                                                                    |
| 00 Safeguarding Adults<br>evel 1              | Not<br>Attempted                                                                                                    |                                                                                                    | Confirmed                                                                                                    |                                                                                                    |                                                                                                    | r<br>E                                                                                                    | <u> 8</u>                                                                                                    |                                                                                                    | Þ                                                                                                    |                                                                                                    |
| 00 Safeguarding Adults<br>evel 1              | Not<br>Attempted                                                                                                    |                                                                                                    | Confirmed                                                                                                    |                                                                                                    |                                                                                                    | Ĕ <sup></sup>                                                                                                    | S2                                                                                                    |                                                                                                    |                                                                                                    |                                                                                                    |
|                                               | Durse Name         X0 Data Security Awareness         xvel 1         X0 Infection Prevention and         X0 Safeguarding Adults         xvel 1         X0 Safeguarding Adults         xvel 1         X0 Safeguarding Adults         xvel 1         X0 Safeguarding Adults         xvel 1         X0 Safeguarding Adults         xvel 1         X0 Safeguarding Adults         xvel 1         X0 Safeguarding Adults         xvel 1         X0 Safeguarding Adults         xvel 1         X0 Safeguarding Adults         xvel 1         X0 Safeguarding Adults         xvel 1 | Durse NameStatusNo Data Security Awareness<br>vel 1PassedNo Infection Prevention and<br>pontrol Level 1Not<br>AttemptedNo Safeguarding Adults<br>vel 1Not<br>AttemptedNo Safeguarding Adults<br>vel 1Not<br>AttemptedNo Safeguarding Adults<br>vel 1Not<br>AttemptedNo Safeguarding Adults<br>vel 1Not<br>AttemptedNo Safeguarding Adults<br>vel 1Not<br>AttemptedNo Safeguarding Adults<br>vel 1Not<br>AttemptedNo Safeguarding Adults<br>vel 1Not<br>AttemptedNo Safeguarding Adults<br>vel 1Not<br>AttemptedNo Safeguarding Adults<br>vel 1Not<br>AttemptedNo Safeguarding Adults<br>vel 1Not<br>Attempted | Durse NameStatusItemNo Data Security Awareness<br>vel 1PassedImNo Infection Prevention and<br>pontrol Level 1Not<br>AttemptedImNo Safeguarding Adults<br>vel 1Not<br>AttemptedImNo Safeguarding Adults<br>vel 1Not<br> | Durse NameStatusItemEnrolment<br>StatusA00 Data Security Awareness<br>vel 1PassedImCompleted00 Infection Prevention and<br>ontrol Level 1Not<br>AttemptedImConfirmed00 Safeguarding Adults<br>vel 1Not<br>AttemptedImConfirmed00 Safeguarding Adults<br>vel 1Not<br>AttemptedImConfirmed00 Safeguarding Adults<br>vel 1Not<br>AttemptedImConfirmed00 Safeguarding Adults<br>vel 1Not<br>AttemptedImConfirmed00 Safeguarding Adults<br>vel 1Not<br>AttemptedImConfirmed00 Safeguarding Adults<br>vel 1Not<br>AttemptedImConfirmed00 Safeguarding Adults<br>vel 1Not<br>AttemptedImConfirmed00 Safeguarding Adults<br>vel 1Not<br>AttemptedImConfirmed00 Safeguarding Adults<br>vel 1Not<br>AttemptedImConfirmed00 Safeguarding Adults<br>vel 1Not<br>AttemptedImConfirmed | Durse NameStatusItemEnrolment<br>StatusCompletion<br>Date00 Data Security Awareness<br>vel 1PassedImage: Completed20-Mar-201900 Infection Prevention and<br>ontrol Level 1Not<br>AttemptedImage: Confirmed20-Mar-201900 Safeguarding Adults<br>vel 1Not<br>AttemptedImage: ConfirmedImage: Confirmed00 Safeguarding Adults<br>vel 1Not<br>AttemptedImage: ConfirmedImage: Confirmed00 Safeguarding Adults<br>vel 1Not<br>AttemptedImage: ConfirmedImage: Confirmed00 Safeguarding Adults<br>vel 1Not<br>AttemptedImage: ConfirmedImage: Confirmed00 Safeguarding Adults<br>vel 1Not<br>AttemptedImage: ConfirmedImage: Confirmed00 Safeguarding Adults<br>vel 1Not<br>AttemptedImage: ConfirmedImage: Confirmed00 Safeguarding Adults<br>vel 1Not<br>AttemptedImage: ConfirmedImage: Confirmed00 Safeguarding Adults<br>vel 1Not<br>AttemptedImage: ConfirmedImage: Confirmed00 Safeguarding Adults<br>vel 1Not<br>AttemptedImage: ConfirmedImage: Confirmed00 Safeguarding Adults<br>vel 1Not<br>AttemptedImage: ConfirmedImage: Confirmed00 Safeguarding Adults<br>vel 1Not<br>AttemptedImage: ConfirmedImage: Confirmed00 Safeguarding Adults<br>vel 1Not<br>AttemptedImage: ConfirmedImage: Confirmed00 Safeguarding Adults<br>vel 1Not<br>AttemptedImage: ConfirmedImage: Confirmed00 Safeguarding Adults<br>vel | Durse NameStatusItemEnrolment<br>StatusCompletion<br>DateScore00 Data Security Awareness<br>vel 1PassedImCompleted20-Mar-2019Im00 Infection Prevention and<br>ontrol Level 1Not<br>AttemptedImConfirmedImIm00 Safeguarding Adults<br>vel 1Not<br>AttemptedImConfirmedImImIm00 Safeguarding Adults<br>vel 1Not<br>AttemptedImConfirmedImImIm00 Safeguarding Adults<br>vel 1Not<br>AttemptedImConfirmedImImIm00 Safeguarding Adults<br>vel 1Not<br>AttemptedImConfirmedImImIm00 Safeguarding Adults<br>vel 1Not<br>AttemptedImConfirmedImImIm00 Safeguarding Adults<br>vel 1Not<br>AttemptedImConfirmedImImIm00 Safeguarding Adults<br>vel 1Not<br>AttemptedImConfirmedImImIm00 Safeguarding Adults<br>vel 1Not<br>AttemptedImConfirmedImImIm00 Safeguarding Adults<br>vel 1Not<br>AttemptedImConfirmedImImImIm00 Safeguarding Adults<br>vel 1Not<br>AttemptedImConfirmedImImImImIm00 Safeguarding AdultsNot<br>AttemptedImImConfirmedImImImImImImImImImImImIm | Durse NameStatusItem<br>inEnrolment<br>StatusCompletion<br>DateScoreMove to<br>History00 Data Security Awareness<br>vel 1PassedIIICompleted20-Mar-2019IIIIIII00 Infection Prevention and<br>ontrol Level 1Not<br>AttemptedIIIIConfirmedIIIIIIIIIIIIIIIIIIIIIIIIIIIIIIIII | Durse NameStatusItem<br>inEnrolment<br>StatusCompletion<br>DateScoreMove to<br>HistoryUnenrol00 Data Security Awareness<br>vel 1PassedImage: Completed20-Mar-2019Image: CompletedImage: Completed< | Durse NameStatusItem in<br>nEnrolment StatusCompletion OateScoreMove to<br>HistoryUnenrolEvaluate00 Data Security Awareness<br>vel 1PassedIIICompleted20-Mar-2019IIIIIIIIIIIIIIIIIIIIIIIIIIIIIIIIIIIII | Durse NameStatusItem<br>inEnrolment<br>StatusCompletion<br>DateScoreMove to<br>HistoryUnenrolEvaluatePlay00 Data Security Awareness<br>vel 1PassedIIICompleted20-Mar-2019IIIIIIIIIIIIIIIIIIIIIIIIIIIIIIIIIIIIIIII |